## SAISIE SUR DT POUR LES ANIMATIONS PEDAGOGIQUES

Se connecter via le portail intranet prévu à cet effet =

https://si-personnels.ac-toulouse.fr/arenb

# **accédez à vos applications** Authentification

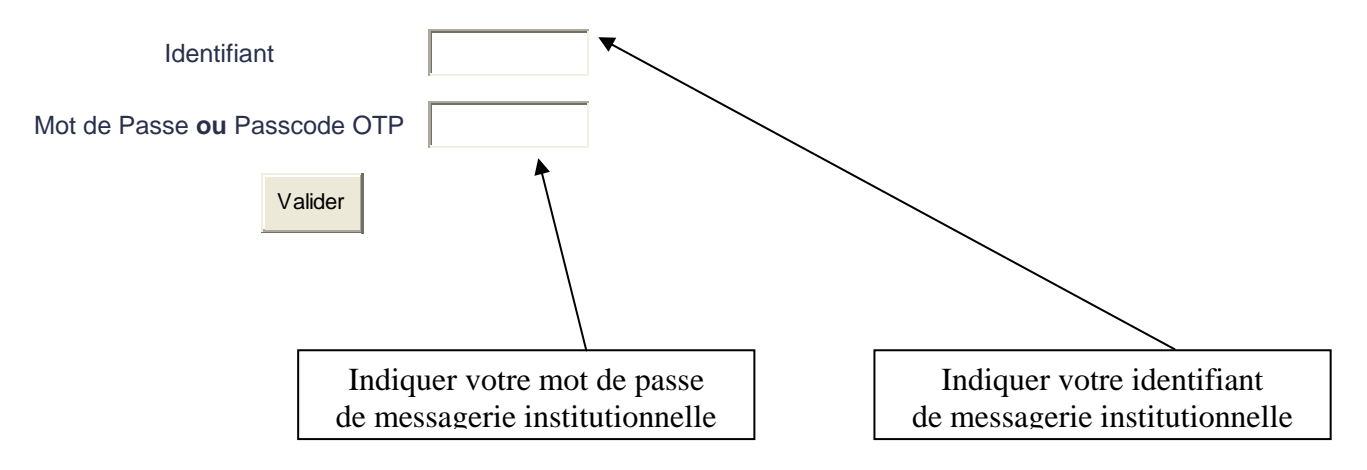

Les fonctions disponibles dans DT sont accessibles via les listes déroulantes en haut et à gauche des écrans. Pour sélectionner une fonction, cliquer sur le libellé correspondant.

## 1 – DES LA 1<sup>ERE</sup> CONNEXION : VERIFIER ET EVENTUELLEMENT COMPLETER SA FICHE DE PROFIL (état civil, compte bancaire = extraction base paye)

| Menu +   | Fiche P                                                                                                    | rofil                                                                                            | Aide +            |                           | <₽       |                | Liberd'-Egafile'-Frai<br>REFUELDUE FRAN |
|----------|----------------------------------------------------------------------------------------------------|--------------------------------------------------------------------------------------------------|-------------------|---------------------------|----------|----------------|-----------------------------------------|
|          | <b>Profil</b><br>odifier le mot de passe                                                                                         | <b>a</b> ,                                                                                       | * UTILISATEUR I   | DÉFAUT ( DEF              | FAUT ) 🔍 |                | Enregistrer                             |
|          | Civilité<br>Nom<br>Prénom<br>Matricule<br>Nº tiers CHORUS<br>Code structure<br>Catégorie d'utilisateur<br>Valideur EF par défaut | M Monsieur<br>* UTILISATEUR<br>DÉFAUT<br>DEFAUT<br>TiersChorus<br>X CODE STRUCTU<br>STD Standard | RE FICTIF         |                           |          |                |                                         |
|          | Valideur OM par défaut<br>Enveloppe budgétaire<br>Centre de coûts CHORUS                                                         |                                                                                                  | Q                 |                           |          |                |                                         |
|          | Catégorie d'Agent<br>Agence de voyage<br>Alias                                                                                   | X fictif                                                                                         |                   | •                         |          |                |                                         |
| <b>B</b> | Permis de conduire N°<br>Contournement SSO/LDAP<br>Devise de règlement                                                           | X<br>GBP                                                                                         | Q L               | Edité le<br>ivre sterling |          | à              |                                         |
|          | Coordonnées                                                                                                    | 19/00/2009 14:                                                                                   | 24 - * ADMINISTRA | ATEOR CENTRA              | 4L       |                | Finedistrer +                           |
| <u> </u> | Passeport personnel<br>Divers                                                                                                    |                                                                                                  |                   |                           |          |                | Enregistrer                             |
| <b>S</b> | oitures personnelles<br>Préférences e-booking                                                                                    |                                                                                                  |                   |                           |          | L <u>Créer</u> | +                                       |
| <b>(</b> | Abonnements - Cartes o<br>Références bancaires                                                                                   | le fidélité                                                                                      |                   |                           |          | <u>Créer</u>   |                                         |

Il y a plusieurs pavés :

- pavé général = civilité, Nom, Prénom...
- pavé coordonnées = résidences familiale et administrative, téléphone, e-mail...
- pavé Passeport.
- pavé divers = nom de jeune fille.
- pavé voitures
- pavé abonnements = permet de renseigner un abonnement particulier/réduction tarifs.

Conseil : il est indispensable que la fiche soit renseignée de la manière la plus complète que possible dès la **première connexion** car toutes les données saisies sont conservées dans DT Ulysse cela vous évitera d'y revenir.

## 2 - PREPARER SON DEPLACEMENT

- A) Avant le déplacement en mission (<u>c'est le principe général</u> mais la <u>saisie a posteriori</u> est autorisée), la personne devant se déplacer devra créer un Ordre de Mission et renseigner chaque pavé dans l'ordre ci-dessous :
  - a Création d'un Ordre de Mission :

Cliquer **Ordre de Mission** (soit dans la liste de Menu soit sur la page d'accueil) puis **Créer un OM**.

| Menu +      | Ordre de Mission +             | Etat de Fra                  | is -           | Aide 🝷             |            |                         | 172              | - 114                         |
|-------------|--------------------------------|------------------------------|----------------|--------------------|------------|-------------------------|------------------|-------------------------------|
|             | Sélectionner un OM Créer un OM |                              | · · · ·        |                    |            |                         | REPUBLIQUE FRANC | AISE                          |
|             |                                |                              | R DEFAUT (D    | efaut - Men/Mesr   | t - Servic | es centraux (Chorus)    | 1                |                               |
| ٩           | Recherche rapide               | 🞁 Ordres de                  | e Mission en ( | cours de traitemen | it         |                         | éer 🔒            | Reporting                     |
|             |                                | Document                     | Début          |                    | Objet      |                         | Montant          | Statut                        |
|             | DEL IN                         | B22WP                        | 22/06/2000     | TECT DUV           |            |                         | 107.40           | <u>000</u>                    |
|             |                                | $\underline{M}$ <u>B22WD</u> | 19/06/2009     | TEST DEVISE        |            |                         | 50.00            | € 000                         |
|             |                                | A B22W4                      | 01/06/2009     | test BHY OMP       |            |                         |                  | 8000                          |
|             |                                | Autres OM                    |                |                    |            |                         |                  |                               |
|             |                                | Etats de l                   | frais en cours | s de traitement    |            | <u>La Cr</u>            | éer 🔒            | Reporting                     |
|             |                                | Document                     | Début          |                    | Objet      |                         | Montant          | Statut                        |
|             |                                | B22WC01                      | 19/06/2009     | TEST DEVISE        |            |                         | 50.00            | € 0000                        |
|             |                                |                              |                |                    |            |                         |                  |                               |
|             |                                |                              |                |                    |            |                         |                  |                               |
|             |                                |                              |                |                    |            |                         |                  |                               |
| and a start |                                |                              |                |                    |            |                         |                  |                               |
| 0%          |                                |                              |                |                    |            |                         |                  |                               |
|             |                                |                              |                |                    |            |                         |                  |                               |
| ULYSSE      |                                |                              |                |                    | Demière    | connexion, * UTILISATEU | R DÉFAUT, 19/0   | 19/06/2009<br>16/2009 à 14:12 |
| & EXPENSES  |                                |                              |                |                    |            |                         |                  |                               |

| Création rapide d'une | e réservation en ligne |                              |       |  |
|-----------------------|------------------------|------------------------------|-------|--|
| Prestation principale | <u>د</u>               | C 👞 C Autre                  |       |  |
| Type de trajet        | C 🦽 Aller Sir          | mple C 🜏 Aller Retour        |       |  |
| rajet Aller 🦟         | Lieu de départ         |                              |       |  |
|                       | Lieu d'arrivée         | Q                            |       |  |
|                       | Date de départ         | 25/03/2011 🕮 Heure de départ | 08:00 |  |
| rajet Retour 📢        | Date de départ         | 25/03/2011 🕅 Heure de départ | 17:00 |  |

Sélectionner « Autre » Puis cliquer sur « Créer un document vierge »

|                           |                                                                | 🗞 🗇    |
|---------------------------|----------------------------------------------------------------|--------|
|                           |                                                                |        |
| 👿 Création d'un nouvel OM |                                                                |        |
|                           |                                                                |        |
| Création d'un nouvel OM   |                                                                |        |
|                           | Document vierge                                                |        |
| • •                       | OM Permanent                                                   |        |
| 0                         | Initialisation à partir d'un ordre de mission Du collaborateur | DEFAUT |
| 0                         | Initialisation d'un OM Ponctuel à partir d'un OM Permanent     | DEFAUT |
|                           |                                                                |        |

#### b - Remplir l'Ordre de Mission :

Remplir successivement les pavés dans l'ordre énuméré :

#### 1er – **Pavé Général** :

il comporte les informations générales et administratives de la mission : lieu de départ et lieu retour, type de mission, objet de la mission..

| DM B22WQ                                 | A CONTRACTOR AND A CONTRACT AND A CONTRACT AND A CO | <u>UR DÉFAUT ( DEFAL</u> | <u>л)</u>     |                                      |                | 🔚 Enregi                    | <u>strer</u> |
|------------------------------------------|----------------------------------------------------------------------------------------------------|--------------------------|---------------|--------------------------------------|----------------|-----------------------------|--------------|
| ∑ 0.00 EUR                               | Statut : 1 - En co                                                                                                    | urs de création          |               | :                                    | 200 🕎          | <u>Avancer</u>              |              |
| L'enveloppe budgétai                     | re est obligatoire.                                                                                                    |                          |               |                                      |                |                             |              |
| Lieu de départ*                          | ADM                                                                                                    | 🔍 Résiden                | ce administr  | rative                               |                |                             |              |
| Lieu de retour*                          | ADM                                                                                                    | Résiden                  | ce administr  | rative                               |                |                             |              |
| Destination principale*                  | LILLE                                                                                                    | FRANCE                   |               |                                      |                |                             |              |
| Type de mission*                         | OM en Métropole                                                                                                    |                          | <b>•</b>      |                                      |                |                             |              |
| Départ le*                               | 15/08/2009 🕅 à                                                                                                    | * 09:00                  |               |                                      |                |                             |              |
| Retour le*                               | 15/08/2009 🔞 🖓                                                                                                    | * 18.00                  |               |                                      |                |                             |              |
| Nombre de jours                          | 1                                                                                                    | 10.00                    |               |                                      |                |                             |              |
| Objet de la mission*                     | Mission                                                                                                    |                          | <b>A</b>      |                                      |                |                             |              |
|                                          |                                                                                                    |                          | $\nabla$      |                                      |                |                             |              |
| Commentaire                              |                                                                                                    |                          | A             |                                      |                |                             |              |
| Enveloppe budgétaire*                    |                                                                                                    |                          |               |                                      |                |                             |              |
| Axe analytique 1                         |                                                                                                    |                          |               |                                      |                |                             |              |
| Centre de coûts CHORUS                   |                                                                                                    |                          |               |                                      |                |                             |              |
| Axe ministériel 1                        |                                                                                                    |                          |               |                                      |                |                             |              |
| Axe ministériel 2                        |                                                                                                    |                          |               |                                      |                |                             |              |
| Indemnités de mission                    |                                                                                                    |                          |               |                                      |                |                             |              |
| Date de Création                         | le 19/06/2009 14:43 -                                                                                                    | * UTILISATEUR DÉFA       | AUT           |                                      |                |                             |              |
| Dernière modification                    | le 19/06/2009 16:07                                                                                                    | * UTILISATEUR DÉFA       | AUT           |                                      |                |                             |              |
| (A) Prestations                          |                                                                                                    |                          |               |                                      | Cróor          |                             |              |
|                                          |                                                                                                    |                          |               |                                      |                |                             | _            |
|                                          | <b>A</b>                                                                                                    |                          |               | <b></b>                              | 2              |                             |              |
| A 19 19 19 19 19 19 19 19 19 19 19 19 19 |                                                                                                    |                          | <b>~_0</b> _0 | 🧼 🕌                                  | 2,-            |                             |              |
| <u>N° Date</u>                           | <u>Départ</u>                                                                                                    | Arrivée                  | <u>N°</u>     | <u>Prestation /</u><br><u>Classe</u> | Réservation nº | <u>Coût</u><br>prévisionnel |              |
| 🗐 030 15/08/2009 FRLIL -                 | LILLE (FR) FRL                                                                                                    | IL - LILLE (FR)          |               | Resa Hôtel par<br>adm                |                |                             |              |
| 010 15/08/2009 09:00 F                   | RBVA - 11:0                                                                                                    | 00 FRLIL - LILLE (FR)    |               | Train                                |                |                             |              |

#### Pavés obligatoires (repérés par un asterisque) :

Lieu de départ : ADM (résidence administrative) ou FAM (résidence familiale) Destination : Lieu de la mission (attention si la commune est reconnue il faut tout de même la sélectionner) Type de mission : sélectionner OM en métropole Départ le et Retour le : dates et heures de la mission Objet de la mission : remplir obligatoirement, le libellé est libre Enveloppe budgétaire : pour les animations pédagogiques il faut indiquer 0140IA46-FC Centre de coût chorus : IACIACA046

#### 2<sup>nd</sup> – **Pavé Prestation** :

il comporte les demandes de titres de transport, l'hébergement, l'autorisation d'utilisation du véhicule (déclaré dans la fiche de profil)

ATTENTION : ce pavé permet de définir l'ensemble des prestations nécessaires au bon déroulement de la mission (titre de transport, hébergement...). L'agent doit créer une ligne pour chaque prestation en cliquant sur le bouton « Créer » ou sur l'icône correspondant. Le CLIC crée réellement la prestation. Il n'existe pas de flèche de retour en cas d'erreur, **il faudra supprimer la prestation et recommencer**.

| Prestatio       | ns        |               |                |             |                     | Créer          | _                           |
|-----------------|-----------|---------------|----------------|-------------|---------------------|----------------|-----------------------------|
| Création rapide | 0         |               |                |             |                     |                |                             |
| ₩.              | <b>\$</b> |               | <u> </u>       | <i>_</i>    | 🍃 🦕                 |                | Q, _                        |
| <u>N° Dat</u>   | <u>e</u>  | <u>Départ</u> | <u>Arrivée</u> | <u>N°</u>   | Prestation / Classe | Reservation n° | <u>Coût</u><br>prévisionnel |
|                 |           |               | Au             | itorisatior | n de véhicule       | personnel      |                             |

#### Ne pas remplir de coût prévisionnel au niveau de cet écran.

 $3^{eme}$  – **Pavé Etape** : en cliquant sur « générer une étape », si vous vous êtes en mission entre 11H et 14H un repas au tarif de 15,25 € sera généré. Le montant va apparaître dans le pavé **frais prévisionnel**.

Si vous devez prendre un repas dans un restaurant administratif il faut sélectionner dans le pavé **frais prévisionnel** le sigle du repas et sélectionner repas taux réduit.

| 2  | Œ    | P       | 8     | ۳۴ _ |             | -        |     | 2      | 0     |
|----|------|---------|-------|------|-------------|----------|-----|--------|-------|
| Nº | Date | Type de | frais |      | ) <u>té</u> | Commenta | ire | Montan | t TTC |

Choisir « repas taux réduit »

Mettre un repas et Enregistrer. Le pavé **frais prévisionnel** fait apparaître une déduction de 7,63 €

#### 4<sup>ème</sup> – **Pavé Frais Prévisionnel** :

il comprend les frais générés automatiquement, les frais manuels (que vous connaissez et désirez mentionner), les autres frais manuels

Pour reprendre l'exemple d'un déplacement en train, les frais prévisionnels doivent apparaître dans le pavé correspondant

 $5^{eme}$  – **Pavé Suivi des indemnités kilométriques**: La règle pour les déplacements où l'agent utilise son véhicule est un remboursement sur la base du tarif SNCF 2<sup>nde</sup> classe.

Appuyer sur « créer » et laisser le barème kilométrique sur Barème Sncf 2<sup>ème</sup> classe.

Créer sur la 1<sup>er</sup> ligne en reprenant la date de mission, indiquer le trajet (libellé libre) et le nombre de trajets. Le nombre de kilomètre remboursé est la distance « aller » entre la commune de départ et celle de la mission. Donc si vous effectuez un aller et retour il faut indiquer 2 trajets.

Cliquer sur « enregistrer » pour générer le montant de l'indemnité.

| <b>10</b> 0 0 0 |                       |                                                            |                        | <u>Clear</u>    |               |
|-----------------|-----------------------|------------------------------------------------------------|------------------------|-----------------|---------------|
| <b>O</b> Sai    | isie des indemnités l | ilométriques - <u>Cliquez ici pour se rendre sur MAPPY</u> |                        | Créer           | 🔚 Enregistrer |
| Inden           | nnité N° 1            | Total IKM : 0 Km - EUR                                     | Total IKM : 0 Km - EUR |                 |               |
|                 | Voiture               | PEUGEOT - 207 (5 CV)                                       | ]                      |                 |               |
|                 | Barème kilométrique*  | Barème SNCF 2ème classe                                    |                        |                 |               |
|                 | Commentaire           | <u>A</u>                                                   |                        |                 |               |
| uppr. I         | N° Date               | Trajet                                                     | Nb de<br>trajets       | Km<br>remboursé |               |
| Г               | 1 01/01/2010 🛅        | CAHORS CASTELNAU MONTRATIER                                | 2                      | 25              |               |
|                 | 2 🔤                   |                                                            |                        |                 |               |
|                 | 3                     |                                                            |                        |                 |               |

#### **B) - Contrôler son Ordre de Mission**

Il ne doit y avoir aucune anomalie bloquante = affichage de STOP rouge.

Conseil : Faire ENREGISTRER au fur et à mesure de la saisie afin de la contrôler : toute anomalie est immédiatement signifiée et peut être corrigée (absence anomalie bloquante = possibilité d'envoi à la validation hiérarchique).

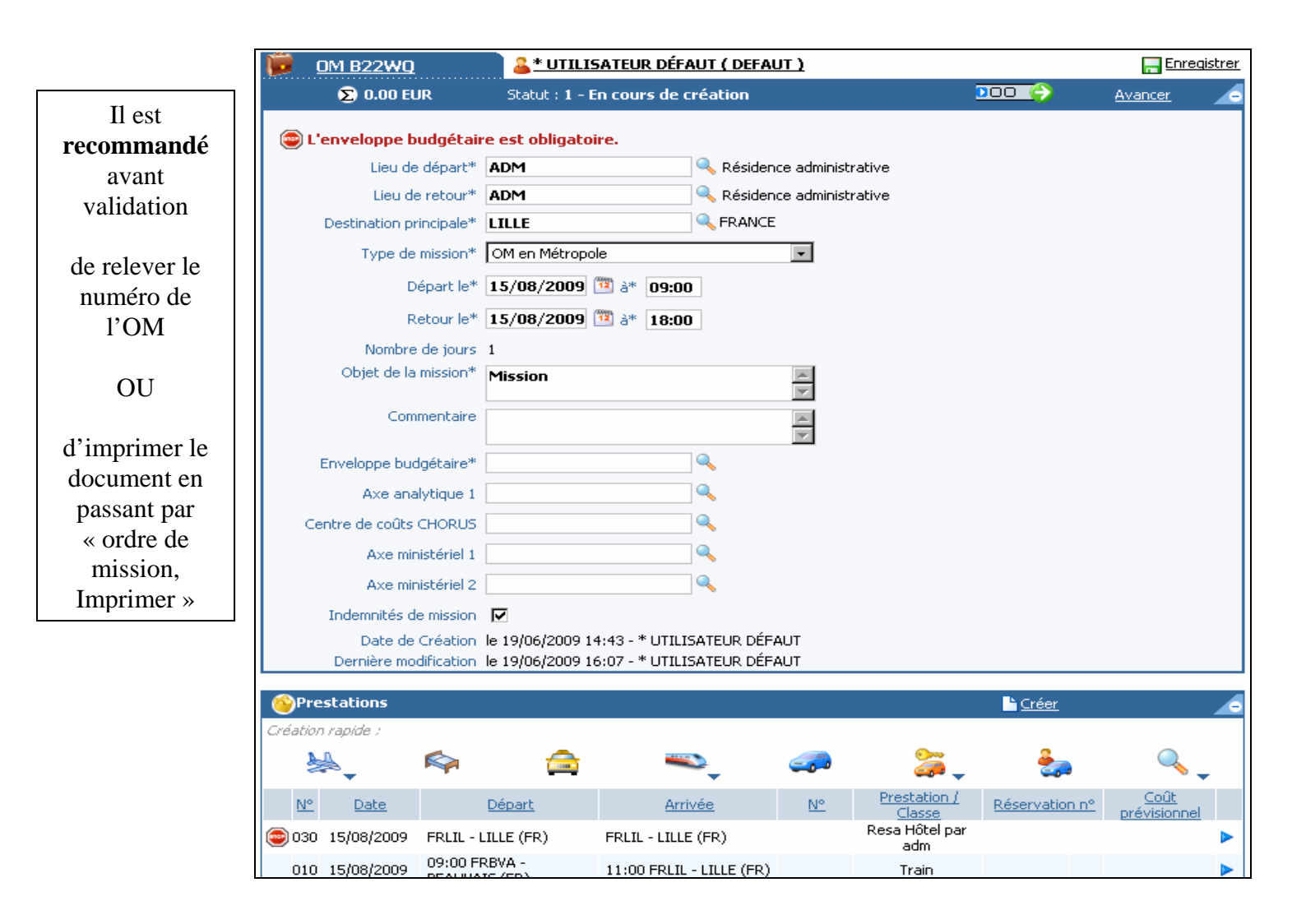

Pour soumettre son Ordre de Mission à la validation :

Cliquer sur « AVANCER » quand toutes les anomalies bloquantes sont corrigées.

| Menu + |              | Ordre de M        | lission +        | Aide            | •               |                    | Ð | 4     | ٩        | 4            | 2               |
|--------|--------------|-------------------|------------------|-----------------|-----------------|--------------------|---|-------|----------|--------------|-----------------|
|        |              |                   | _                |                 |                 |                    |   |       |          | REPUB        | LIQUE FRANCAISE |
|        | <u>OM 82</u> | 2 <u>WQ</u>       | <u> 🚨 * UTII</u> | LISATEUR DÉFA   | UT ( DEFAUT )   |                    |   |       | <b>A</b> | Enregistre   | r               |
|        | Σ            | ).00 EUR          | Statut : 1 ·     | - En cours de c | réation         |                    |   | 000 🌔 | <u>A</u> | <u>ancer</u> | 5               |
|        |              | Liou do découtik  | ADM              |                 | Désidence ed.   | enie i sku skiu us |   |       |          |              |                 |
|        |              | Lieu de depart    | AUM              |                 | Nesidence ad    | ministrative       |   |       |          |              |                 |
|        |              | Lieu de retour*   | ADM              |                 | 🔍 Résidence adi | ministrative       |   |       |          |              |                 |
|        | Destina      | ation principale* | LILLE            |                 | 🔍 FRANCE        |                    |   |       |          |              |                 |
|        | Т            | ype de mission*   | OM en Métro      | pole            | •               | [                  |   |       |          |              |                 |
|        |              | Départ le*        | 15/08/2009       | 9 🍱 à* 09:00    |                 |                    |   |       |          |              |                 |
|        |              | Retour le*        | 15/08/2009       | 9 🕎 🚁 18.00     |                 |                    |   |       |          |              |                 |

Attention : à ce stade de la procédure l'Ordre de Mission ne peut plus être modifié par l'agent, d'où la nécessité de bien contrôler chaque rubrique de la mission.

Le valideur : c'est le valideur hiérarchique (votre inspecteur de circonscription et/ou le ou la secrétaire de circonscription pour les animations pédagogiques)

| Le statut du document est | : 1 - En cours de création                                                    |                                |             |     |              |
|---------------------------|-------------------------------------------------------------------------------|--------------------------------|-------------|-----|--------------|
| FOUS SOUNDREZ Y           | Passer au statut : 2 - En attente de<br>Passer au statut : MA - Mail a l'ager | validation hiérarchique<br>Ice |             |     |              |
| Historique des chang      | ements de statut                                                              | a de marca da                  |             |     |              |
| Date                      | Passage au statut                                                             | Nombre<br>de jours             | Commentaire | Nom | Destinataire |

Passer au statut 2 « en attente de validation hiérarchique ». Le libellé du commentaire est libre

| Vous avez demandé à passer au sta | tut : 2 - En attente de validation hiérarchique |  |
|-----------------------------------|-------------------------------------------------|--|
| Commentaire                       |                                                 |  |
|                                   | <u>8</u>                                        |  |
| Destinataire 🔍                    |                                                 |  |
|                                   | Prévenir le destinataire nar un e-mail          |  |
| c                                 | Ne pas prévenir le destinataire                 |  |
| /                                 | A                                               |  |

La loupe permet de sélectionner la liste des valideurs . Vous pouvez demander à prévenir par e mail ou non le destinataire. Confirmer pour changer de statut.

L'ordre de mission passe en statut «en attente de validation hiérarchique ». L'ordre de mission doit transiter du valideur hiérarchique vers le valideur service gestionnaire et ne sera validé que lorsque ce service gestionnaire aura validé financièrement l'ordre de mission.

#### C) Possibilité de vérifier la progression de l'Ordre de Mission

Dès qu'un Ordre de Mission est créé, un Statut lui est attribué. Celui-ci est mis à jour par l'application dès qu'un changement intervient dans la progression du document :

- C (Création)
- V (Validation)
- R (Refus)

a) Un Ordre de Mission qui n'entraîne pas de remboursement ne nécessite pas la création d'un Etat de Frais (EF). Pour le signaler, l'agent ou le valideur passe l'Ordre de mission **du statut V au statut SF** 

#### - SF (Mission sans Etat de Frais)

b) Un Ordre de Mission validé n'est plus modifiable. Néanmoins, à son retour de mission, l'agent (ou le délégué de saisie) peut procéder à la régularisation de l'Ordre de Mission afin qu'il corresponde à la réalité de la mission. L'agent passe l'Ordre de mission du **statut V au statut RM** 

- RM (Régularisation de l'Ordre de Mission)...

Au niveau de chaque Ordre de mission, le statut est indiqué dans l'en-tête du pavé général.

| <b>D</b> ) Possibilité | d'imprimer son Ordre de M | ission |  |
|------------------------|---------------------------|--------|--|
| Monu -                 | Ordro do Mission -        | Aido - |  |

### 4 – LIQUIDER SA MISSION

Le circuit de validation de DT ULYSSE est le suivant :

#### \* Ordre de Mission (autorisation de se déplacer)

Saisie de l'OM > Valideur Hiérarchique > Valideur Service Gestionnaire

#### \* Etat de frais (Liquidation des frais du déplacement)

Saisie de l'OM > Valideur Hiérarchique > Valideur Service Gestionnaire

## Il faut impérativement que l'Etat de Frais corresponde exactement à l'Ordre de Mission validé :

La liquidation de la mission ne pourra porter que sur les éléments déclarés dans l'Ordre de Mission.

Si au cours de la mission, des modifications dans les frais prévisionnels sont à prendre en compte, toute modification devra :

- Faire l'objet d'une REGULARISATION de l'Ordre de Mission,

- Validation,

avant de passer à la création de l'Etat de Frais pour liquidation de la mission.

Dans la majorité des cas, l'agent n'aura pas à procéder à une régularisation de l'ordre de mission :

#### IL PASSERA DIRECTEMENT DE LA VERIFICATION A LA VALIDATION

#### A) Créer un nouvel (ou 1er) Etat de Frais en passant par le Menu ou par « Créer »

| Menu + | Ordre de Mission 👻 | Etat de Frai   | is +           | Aide -                 | 15                                                                    |
|--------|--------------------|----------------|----------------|------------------------|-----------------------------------------------------------------------|
| 4      |                    | 🔩 Sélectionner | un Etat de Fr  | ais                    | Liberk'sEgafite'sFratemite<br>REPUBLIQUE FRANCAISE                    |
|        |                    | 🕒 Créer un EF  |                |                        | <u>ices centraux (Chorus))</u>                                        |
|        |                    | <b>_</b>       |                |                        |                                                                       |
| / 🎴    | 🔍 Recherche rapide | / Ordres de    | e Mission en o | ours de traitement     | Créer 🗽 Reporting                                                     |
|        |                    | Document       | Début          | Obje                   | t Montant Statut                                                      |
|        | BZZWQUI            | <u>B22WQ</u>   | 15/08/2009     | Mission                | 97.66€ □□□                                                            |
|        |                    | A B22WC        | 19/06/2009     | TEST DEVISE            | 50.00€ □□□                                                            |
|        |                    | A B22XZ        | 01/06/2009     | test chevauchement OMP |                                                                       |
|        |                    | B22XY          | 01/06/2009     | test chevauchement OPO | 0.00€ □□□                                                             |
| -      |                    | Autres OM      |                |                        |                                                                       |
|        |                    | Etats de f     | rais en cours  | de traitement          | Créer 📊 Reporting                                                     |
|        |                    | Document       | Début          | Obje                   | t Montant Statut                                                      |
|        |                    | B22WC01        | 19/06/2009     | TEST DEVISE            | 50.00€ □□□□                                                           |
|        |                    | B22WC02        | 19/06/2009     | TEST DEVISE            | 50.00€ □□□□                                                           |
|        |                    | B22WQ01        | 15/08/2009     | Mission                | 97.66€ 0000                                                           |
|        |                    | B22W701        | 01/06/2009     | test BHY OMP           | 75.23€ □□□□                                                           |
|        |                    | Autres EF      |                |                        |                                                                       |
| Ś      |                    |                |                |                        |                                                                       |
|        | •                  |                |                | Demi                   | 19,06,2009<br>ère connexion, * UTILISATEUR DÉFAUT, 19,06,2009 à 17:1: |

Il faut sélectionner la mission à laquelle correspond l'Etat de Frais en cliquant sur son numéro, son objet ou sa date.

|              |                                                                   | 🕎 🏠        |
|--------------|-------------------------------------------------------------------|------------|
| 🚨 * DEFAU    | JT *AGENT ( DEFAUT )                                              |            |
| 📷 Cr         | éation d'un nouvel état de frais                                  |            |
|              |                                                                   |            |
| Mode         | de création                                                       |            |
| ×            | <ul> <li>Initialisation à partir d'un Ordre de Mission</li> </ul> |            |
| N°           | Objet                                                             | Date       |
| <u>B47RZ</u> | mission                                                           | 05/12/2008 |
| <u>B46A5</u> | OM                                                                | 03/12/2008 |
| <u>B47RN</u> | formation                                                         | 02/12/2008 |
| <u>B47RY</u> | <u>Mission récurente</u>                                          | 07/11/2008 |
| <u>B47RM</u> | mission de contrôle                                               | 15/10/2008 |
| B46SD        | <u>om</u>                                                         | 15/09/2008 |
| <u>B454P</u> |                                                                   | 01/09/2008 |
| B46CB        | test pour capture d'ècran                                         | 06/08/2008 |
| <u>B47UF</u> | Mission Londres avec prestations agence                           | 04/08/2008 |

Un état de frais de mission peut se reconnaître par son numéro, il reprend :

- le numéro de l'Ordre de Mission de référence : 5 caractères
- un numéro d'ordre de 01 à 99.

#### C) Vérifier son Etat de Frais

Rappel : les informations contenues dans l'Etat de Frais émanent des pavés de saisie de l'Ordre de Mission. Si elles ne correspondent pas aux frais réellement engagés pendant la mission ou changement à la dernière minute de la date, heure, nombre de kilomètres : il convient avant la création de l'Etat de Frais de REGULARISER L'ORDRE DE MISSION de référence.

### D) Régulariser son Ordre de Mission avant la création de l'Etat de Frais

La régularisation pouvant avoir un impact sur le budget prévisionnel, l'Ordre de Mission modifié devra suivre un nouveau circuit de validation.

- a) rechercher l'Ordre de Mission à régulariser
- b) Mettre l'Ordre de Mission en statut R.M. (Régularisation de Mission)

| lenu 🔻    | 0                        | rdre de Mission +                       | Aide -                          |            | 😚 😂                       |                |                             |
|-----------|--------------------------|-----------------------------------------|---------------------------------|------------|---------------------------|----------------|-----------------------------|
|           |                          |                                         |                                 |            |                           |                | Liter                       |
| <b>1</b>  | <u>om B4R9Y</u>          |                                         | EUR AGENT ( AG001 )             |            |                           | <b>↓</b>       |                             |
|           | ∑ 340.75                 | EUR Statut : V -                        | Validé                          |            | R                         | evenir 🤇       |                             |
| Δc        | ette missior             | est potentiellement e                   | en conflit avec les missi       | ons suivar | ites : B4PY5              |                |                             |
|           | Destination              | principale MARSEILLE FR                 | ANCE                            |            |                           |                |                             |
|           | Type of                  | le mission OM en Métropo                | ble                             |            |                           |                |                             |
|           |                          | Départ le 25/03/2009 à                  | 09:00                           |            |                           |                |                             |
|           |                          | Retour le 26/03/2009 à                  | 18:00                           |            |                           |                |                             |
|           | Nombre                   | e de jours 2                            |                                 |            |                           |                |                             |
|           | Objet de                 | la mission Mission à Marse              | eille                           |            |                           |                |                             |
|           | Con                      | nmentaire                               |                                 |            |                           |                |                             |
|           | Centre                   | de coûts CABINET_EN C                   | abinet du Ministre EN           |            |                           |                |                             |
|           | Axe and                  | alytique 1                              | _                               |            |                           |                |                             |
|           | Agence a<br>Indemnitée d | e voyage AFM Air France<br>le mission X | -                               |            |                           |                |                             |
|           | Date de                  | Création le 18/02/2009                  | 18:43 - MONSIEUR AGENT          |            |                           |                |                             |
|           | Dernière mo              | dification le 18/02/2009                | 19:22 - MONSIEUR AGENT          |            |                           |                |                             |
|           |                          |                                         |                                 |            |                           |                |                             |
| 🙆 Pre     | estations                |                                         |                                 |            |                           |                | 4                           |
| <u>N°</u> | Date                     | <u>Départ</u>                           | Arrivée                         | <u>N°</u>  | Prestation /<br>Classe    | Réservation n° | <u>Coût</u><br>prévisionnel |
| 010       | 25/03/2009               | 09:00 FRPAR - PARIS<br>(FR)             | 13:00 FRMRS -<br>MARSEILLE (FR) |            | Train payé par<br>l'agent |                |                             |
| 020       | 26/03/2009               | 15:00 FRMRS -<br>MARSEILLE (FR)         | 18:00 FRPAR - PARIS<br>(FR)     |            | Train payé par<br>l'agent |                |                             |

- c) Modifier l'Ordre de Mission
- d) Envoyer l'Ordre de Mission à la Validation

| Menu 🕶     | Ordre de M              | lission •      | Aide +             |               |              | 43    |       |         | Liberté-Egalité-Fratemit |
|------------|-------------------------|----------------|--------------------|---------------|--------------|-------|-------|---------|--------------------------|
|            |                         | _              |                    |               |              |       |       |         | REPUBLIQUE FRANCAIS      |
| 運 <u>o</u> | <u>M B4R9Y</u>          |                | EUR AGENT ( AG     | <u>001)</u>   |              |       |       | Enr     | egistrer                 |
|            | ∑) 340.75 EUR           | Statut : RM    | I - Régularisatio  | n Mission     |              |       | 000 🌔 | Avancer | _                        |
| A Ce       | tte mission est not     | entiellement ( | en conflit avec le | s missions si | iivantes : F | 34PY5 |       | 1       |                          |
| [          | Destination principale* | MARSEILLE      | Q                  | FRANCE        |              |       | ,     | /       |                          |
|            | Type de mission*        | OM en Métrop   | ole                | •             |              |       |       |         |                          |
|            | Départ le*              | 25/03/2009     | 🌃 à* 09:00         |               |              |       | Ó     |         |                          |
|            | Retour le*              | 26/03/2009     | 18:00 à*           |               |              |       |       |         |                          |
|            | Nombre de jours         | 2              |                    |               |              |       |       |         |                          |
|            | Objet de la mission*    | Mission à Ma   | arseille           | 4             |              |       |       |         |                          |
|            | Commentaire             |                |                    |               |              |       |       |         |                          |

e) Dès que l'Ordre de Mission est Validé, la création de l'Etat de Frais est possible.

#### E) Soumettre son Etat de Frais à la Validation

Cliquer sur le raccourci « approuver» ou sur Flèche Verte

| Menu▼          | Etat de l                                                                                                    | Frais •                                                                                                    | Aide+                                                                                          |                    | 41)         | Literat         | Egalité Fratemilé<br>LEQUE FRANCAISE |
|----------------|----------------------------------------------------------------------------------------------------|----------------------------------------------------------------------------------------------------|------------------------------------------------------------------------------------------------|--------------------|-------------|-----------------|--------------------------------------|
| 📷 <u>ef B4</u> | <u>1QJ02</u>                                                                                                    |                                                                                                    | IEUR AGENT ( AG001 )                                                                           |                    |             | Enregistre      | <u>r</u>                             |
| <b>()</b> 37   | 7.51 EUR                                                                                                    | Statut : 1 - (                                                                                                   | Création / Modification d                                                                      | le l'état de frais | Retourner 🤤 | DOO 🌍 Approuver | 5                                    |
| Dest<br>Typ    | OM de référence<br>ination principale<br>e d'Etat de Frais<br>Du<br>Au<br>Nombre de jours<br>Objet<br>Centre de coûts<br>Commentaire | B4JQ1 (75.5:<br>LYON FRANC<br>Etat de frais<br>01/12/2008 à<br>02/12/2008 à<br>2<br>Mission Lyon<br>CABINET EN 6 | 1 EUR dont 75.51 EUR de fra<br>E<br>de mission<br>à 09:00<br>à 18:00<br>Cabinet du Ministre EN | iis prévisionnels) |             |                 |                                      |
| Mo             | ode de règlement<br>Indemnités                                                                                                    | ES Espèces<br>X                                                                                                  |                                                                                                |                    |             |                 |                                      |
| Derr           | e avance mission<br>Date de Création<br>nière modification                                                                           | le 28/11/200                                                                                                    | 8153830 - MONSIEUR AGEN<br>8 16:52 - MONSIEUR AGENT                                            | т                  |             |                 |                                      |

Lors de la demande de changement de statut, une page de détail s'affiche.

L'agent peut :

- saisir un commentaire à l'attention du valideur de son document ;
- sélectionner un destinataire autre que celui qui s'affiche par défaut ;
- choisir de ne pas prévenir le destinataire par l'envoi d'un mail ;

- confirmer : DT modifie automatiquement le statut du document qui ne sera dès lors plus modifiable.

| iiiiiiiiiiiiiiiiiiiiiiiiiiiiiiiiiiiiii                                | Second Agent ( AG001 )                                           |  |  |  |  |  |  |
|-----------------------------------------------------------------------|------------------------------------------------------------------|--|--|--|--|--|--|
| e statut du document : 1 - Création / Modification de l'état de frais |                                                                  |  |  |  |  |  |  |
| Vous avez dem                                                         | andé à passer au statut : 2 - Attente de validation hiérarchique |  |  |  |  |  |  |
| •                                                                     | Commentaire                                                      |  |  |  |  |  |  |
| •                                                                     | - Destinataire 🔍 *Valide                                         |  |  |  |  |  |  |
| •                                                                     | Prévenir le destinataire par un e-mail                           |  |  |  |  |  |  |
|                                                                       | O Ne pas prévenir le destinataire                                |  |  |  |  |  |  |
|                                                                       | Confirmer le changement de statut                                |  |  |  |  |  |  |

F) Possibilité de vérifier la progression de son état de Frais (Vérifier son Statut) sur l'entête du pavé Général et consulter l'historique des changements de statut du document

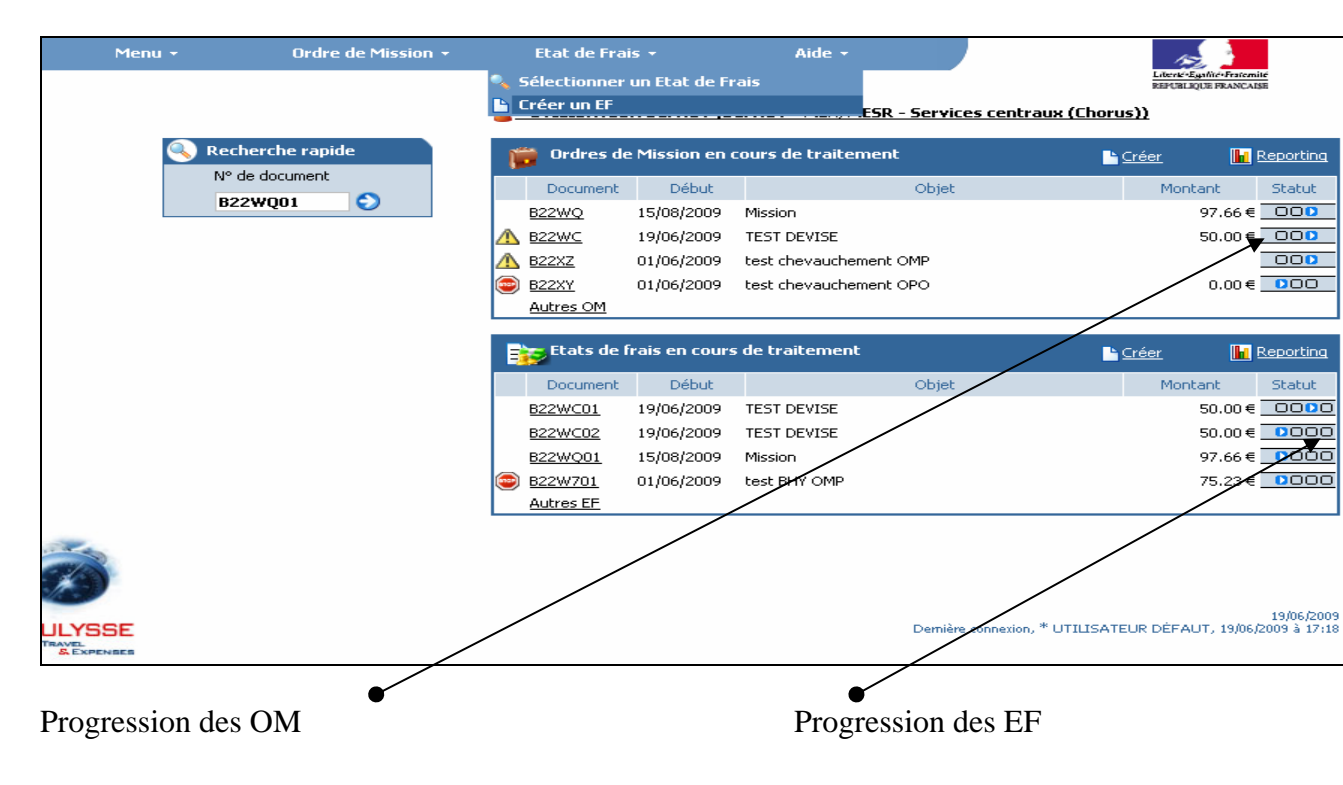

5 – QUITTER DT ULYSSE

| Menu +                  | Etat de Frais 🝷 | Aide - |  |
|-------------------------|-----------------|--------|--|
| 😚 Accueil               |                 |        |  |
| 🌆 Fiche Profil          |                 |        |  |
| 🝺 Ordre de Mission      |                 |        |  |
| 🤣 Validation OM - VH1 👘 |                 |        |  |
| 🤣 Validation EF         |                 |        |  |
| 📔 Reporting OM          |                 |        |  |
| 📔 Reporting EF          |                 |        |  |
| 🔋 Déconnexion           | *               |        |  |
|                         |                 |        |  |